To access the Forest Practices enforcement report, go to <u>http://secureaccess.wa.gov</u> and follow the instructions below. If you already have an account and have applied for "Forest Practices Reporting", you may skip to #6 after logging in.

Sign into SecureAccess Washington (SAW) at <u>http://secureaccess.wa.gov</u>. If you don't have an account, select "Create one" and follow the instructions provided. Once you have registered for your account, continue with step 2.

| SAW SecureAccess<br>WASHINGTON     |                                                                                   |                   |            |                   |                    |
|------------------------------------|-----------------------------------------------------------------------------------|-------------------|------------|-------------------|--------------------|
|                                    |                                                                                   |                   | News       | Video             | Help               |
| Log in to SecureAccess Washington  |                                                                                   |                   |            |                   |                    |
| User ID:                           |                                                                                   |                   |            |                   |                    |
| Password:                          | <b>L</b> ?                                                                        | Ô?                |            | <b>Ľ</b>          | ⊠,                 |
|                                    | Retrieve<br>User ID                                                               | Reset<br>Password | Act<br>Act | tivate I<br>count | viissing<br>Email? |
| LOGIN                              | Get cyber security news and alerts by following our<br>Security Operations Center |                   |            |                   |                    |
| Do not have an account? Create one |                                                                                   |                   |            |                   |                    |

2) Once you have logged in you should be directed to the "My Secure Services" tab. From there, select "Add a New Service".

| SAW                                                                                                    | SecureAccess<br>WASHINGTON | Welcome,           |                    | Logout |  |
|----------------------------------------------------------------------------------------------------|----------------------------|--------------------|--------------------|--------|--|
| _                                                                                                    |                            | My Secure Services | Account Management | Help   |  |
|                                                                                                    |                            |                    |                    |        |  |
| My Services                                                                                                    | Add a New Service Contact  | Us                 |                    |        |  |
| Please note: SAW is a shared portal serving multiple state agencies. To get help with a service provided through SAW, please contact the sponsoring agency directly. Click the "Contact Us" button to view a list of agency contact information. |                            |                    |                    |        |  |
| Service                                                                                                    | Agency                     | Description        | Status             | Action |  |

| SAW SecureAccess<br>WASHINGTON                                |                                                                           | Welcome, Log    |                                                                                                    |                                             |         |
|---------------------------------------------------------------|---------------------------------------------------------------------------|-----------------|----------------------------------------------------------------------------------------------------|---------------------------------------------|---------|
|                                                               |                                                                           |                 | My Secure Services                                                                                                    | Account Management                          | Help    |
|                                                               |                                                                           |                 |                                                                                                    |                                             |         |
| My Services                                                   | • Add a New Service                                                       | Contact Us      |                                                                                                    |                                             |         |
| Service code:<br>If you have been g<br>below to apply for     | given a service code by an ag<br>access to the service.                   | gency, enter it | Select an agency below                                                                                                    | to see a list of services:<br>bogy Services | n       |
| APPLY                                                         |                                                                           |                 | Department of Actuated Department of Comme Department of Ecology Department of Financia Department of Health Department of Labora | al Institutions                             | <u></u> |
| Search services by<br>Enter keyword(s)<br>blank to display al | <pre>/ keywords:<br/>below to find related services<br/>I services.</pre> | s. Leave field  | Department of Labor a Department of Licensir Department of Natural Department of Revenue                                          | ina inaustries<br>Dg<br>Resources<br>Ie     |         |

3) Under "Add a New Service" select "Department of Natural Resources" from the list of agencies.

4) The first option listed should be "Forest Practices Reporting". Select "APPLY".

,

| SAW                                                                                                    | SecureAccess<br>WASHINGTON         |                    |                         | Welcome,      | Logout      |
|----------------------------------------------------------------------------------------------------|------------------------------------|--------------------|-------------------------|---------------|-------------|
|                                                                                                    |                                    |                    | My Secure Services      | Account Manag | gement Help |
|                                                                                                    |                                    |                    |                         |               |             |
|                                                                                                    |                                    |                    |                         |               |             |
| My Services                                                                                                    | Add a New Service                  | Contact Us         |                         |               |             |
|                                                                                                    | •                                  |                    |                         |               |             |
| Add a Service t                                                                                                    | o Your Account                     |                    |                         |               |             |
| Select a service to a                                                                                                    | apply for from the following.      |                    |                         |               |             |
| Note: Services for which you currently have access, have applied to and are awaiting approval, or those that you have been suspended or rejected from will not appear in this list. |                                    |                    |                         |               |             |
| All Agencies > Depa                                                                                                    | artment of Natural Resources       |                    |                         |               |             |
| Service 🗢                                                                                                    | Description                        |                    |                         | Actio         | on          |
| Forest Practices Rep                                                                                                    | Forest Practices<br>Privacy Notice | s Enforcement repo | ort (Excel spreadsheet) | <u>more</u>   | APPLY       |

5) You should be taken to a confirmation screen. Select the "My Services" tab.

| SAW SecureAccess<br>WASHINGTON                                                                                                    | My Secure Services          | Nelcome,<br>Account Manageme | Logout       |
|----------------------------------------------------------------------------------------------------|-----------------------------|------------------------------|--------------|
| My Services Add a New Service Contact Us                                                                                                    |                             |                              |              |
| Service Registration Successful<br>Thank you for registering with agency Department of Natural Res<br>"My Secure Services" tab above to access the service. | ources's service Forest Pra | actices Reporting. Pleas     | se click the |
| 6) You can now select the "Forest Practices Reporti                                                                                                    | ng" service from you        | ır list.                     |              |
| SAW SecureAccess<br>WASHINGTON                                                                                                    |                             | Welcome,                     | Logout       |
|                                                                                                    | My Secure Services          | Account Manageme             | ent Help     |
|                                                                                                    |                             |                              |              |
| My Services Service Contact Us                                                                                                    |                             |                              |              |

Please note: SAW is a shared portal serving multiple state agencies. To get help with a service provided through SAW, please contact the sponsoring agency directly. Click the "Contact Us" button to view a list of agency contact information.

| Service                              | Agency                             | Description                                             | Status | Action        |
|--------------------------------------|------------------------------------|---------------------------------------------------------|--------|---------------|
| Forest Practices Reporting           | Department of Natural<br>Resources | Forest Practices Enforcement report (Excel spreadsheet) | Active | <u>Remove</u> |
| Forest Practices Reviewer<br>Profile | Department of Natural<br>Resources | Forest Practices Reviewer Profile                       | Active | <u>Remove</u> |

7) To view the report, select "HERE" in the body of the text.

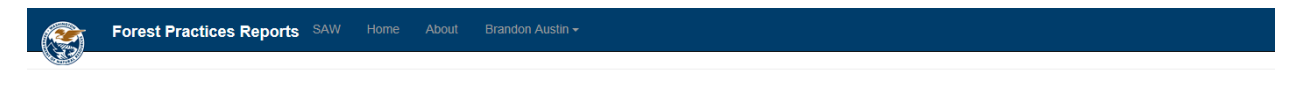

The Forest Practices Enforcement report contains all Notice to Comply (NTC). Stop Work Order (SWO), and Notice of Conversion to Non-forest Use (NCNU) enforcement documents issued by Forest Practices. This report is generated monthly and is available by clicking HERE to download the Excel file.

© 2017 Department of Natural Resources